# การพัฒนาโปรแกรมสนับสนุนการวิเคราะห์ข้อมูลเชิงพื้นที่ บนระบบสารสนเทศภูมิศาสตร์อาร์กวิว A Program Development for Spatial Analysis Module on ArcView GIS

พวงทอง ตั้งปรัชญากูล ภาควิชาวิทยาการกอมพิวเตอร์ กณะวิทยาศาสตร์ มหาวิทยาลัยงอนแก่น Email: puangtong@hotmail.com รศ. ดร. ชรัตน์ มงกลสวัสดิ์ ภาควิชาวิทยาการกอมพิวเตอร์ กฉะวิทยาสาสตร์ มหาวิทยาลัยขอนแก่น Email: charat@kku.ac.th รัศมี สุวรรณวีระกำธร ภาควิชาวิทยาการกอมพิวเตอร์ คณะวิทยาศาสตร์ มหาวิทยาลัยขอนแก่น Email: rasamee@kku.ac.th

#### บทคัดย่อ

ในการวิจัยครั้งนี้ มีวัตถุประสงค์เพื่อพัฒนาโปรแกรม สนับสนุนระบบสารสนเทศภูมิศาสตร์อาร์กวิว (ArcView GIS) ในการวิเคราะห์ข้อมูลเชิงพื้นที่แบบ กริด เน้นฟังก์ชันการซ้อนทับแบบก่าต่ำสุด/สูงสุด ฟังก์ชัน การซ้อนทับแบบเมตริกซ์ และฟังก์ชันการซ้อนทับแบบค่า น้ำหนัก โดยได้นำประเด็นการวิเคราะห์ข้อมลทั้งสาม ฟังก์ชันมาสร้างผังการทำงานเชิงโปรแกรม พัฒนา ้ชุดกำสั่งด้วยภาษาเอเวนิว และได้ผลลัพธ์เป็นไฟล์ โปรแกรมสนับสนน (Extension file) มีการออกแบบ หน้าจอให้ง่ายแก่การใช้งาน และมีการประเมินผล ์ ตรวจสอบความถูกต้อง โคยทคสอบค้วยข้อมูลเชิงพื้นที่ ้จังหวัดขอนแก่น ขนาดกริด 25 เมตร ใช้ฟังก์ชันค่าต่ำสุด/ สูงสุด ประมวลผลหาปริมาณน้ำฝนต่ำสุด/สูงสุด ในปี ค.ศ. 2000 ถึง 2002 สำหรับฟังก์ชันเมตริกซ์ประมวลผล การวิเคราะห์พื้นที่เสี่ยงภัยแล้ง ส่วนฟังก์ชันค่าน้ำหนัก ประมวลผลการวิเคราะห์พื้นที่เสี่ยงต่อการเกิดดินเค็ม

ผลการประเมินพบว่า โปรแกรมสนับสนุนที่พัฒนาขึ้น มีความถูกต้อง ใช้เวลาประมวลผลน้อยกว่า เมื่อเปรียบเทียบกับการวิเคราะห์ข้อมูลด้วยโปรแกรม เออร์ดาส (ERDAS) หรือการวิเคราะห์ข้อมูลแบบ เวกเตอร์ นอกจากนี้ยังสะดวกกว่าการวิเคราะห์ข้อมูลกริด ด้วยโปรแกรมสนับสนุนการวิเคราะห์ข้อมูลเชิงพื้นที่ (Spatial Analyst) ของโปรแกรม ArcView GIS

#### 1. ความเป็นมาและความสำคัญของปัญหา

การวิเคราะห์ข้อมูลกริคด้วยฟังก์ชันค่าต่ำสุด/สูงสุด ฟังก์ชันเมตริกซ์ และฟังก์ชันค่าน้ำหนักเป็นวิธีการ วิเคราะห์ข้อมลที่ใช้โดยทั่วไป ในขณะเดียวกัน โปรแกรม ArcView GIS เป็นโปรแกรมที่ใช้ในการ จัดการข้อมูลด้ำนระบบสารสนเทศภูมิศาสตร์ สามารถ นำเข้า วิเคราะห์ และแสคงผลข้อมูลได้ โดยมีการทำงาน ของโปรแกรมหลักร่วมกับโปรแกรมสนับสนน และมี ้โปรแกรมสนับสนุนการวิเคราะห์ข้อมูลเชิงพื้นที่ ชื่อ Spatial Analyst ทำหน้าที่ในการวิเคราะห์ข้อมูลกริด ด้วยเครื่องมือการสืบค้นข้อมูลแผนที่ (Map Query) และฟังก์ชันการคำนวณแผนที่ (Map Calculator) ซึ่งการวิเคราะห์ข้อมูลด้วยการซ้อนทับทั้งสามฟังก์ชัน ้ต้องใช้เครื่องมือคังกล่าว และมีขั้นตอนดำเนินการหลาย ขั้นตอน ทำให้ต้องใช้เวลาในการดำเนินการและอาจเกิด ข้อผิดพลาดในระหว่างการดำเนินการได้ จึงเกิดแนวคิด ในการพัฒนาโปรแกรมสนับสนุนที่ช่วยในการวิเคราะห์ ้ข้อมูลด้วยการซ้อนทับทั้งสามแบบดังกล่าว ให้สามารถ ้อดขั้นตอนดำเนินการลงและให้โปรแกรมดำเนินการ อัตโนมัติ

#### 2. วัตถุประสงค์

เพื่อพัฒนาโปรแกรมสนับสนุนที่มีความสามารถใน การวิเคราะห์ข้อมูลเชิงพื้นที่สำหรับข้อมูลแบบกริคด้วย วิธีการซ้อนทับข้อมูลบนโปรแกรม ArcView GIS

# 3. ขั้นตอนดำเนินการ

ในการวิจัยครั้งนี้มีขั้นตอนดำเนินการดังภาพที่ 1

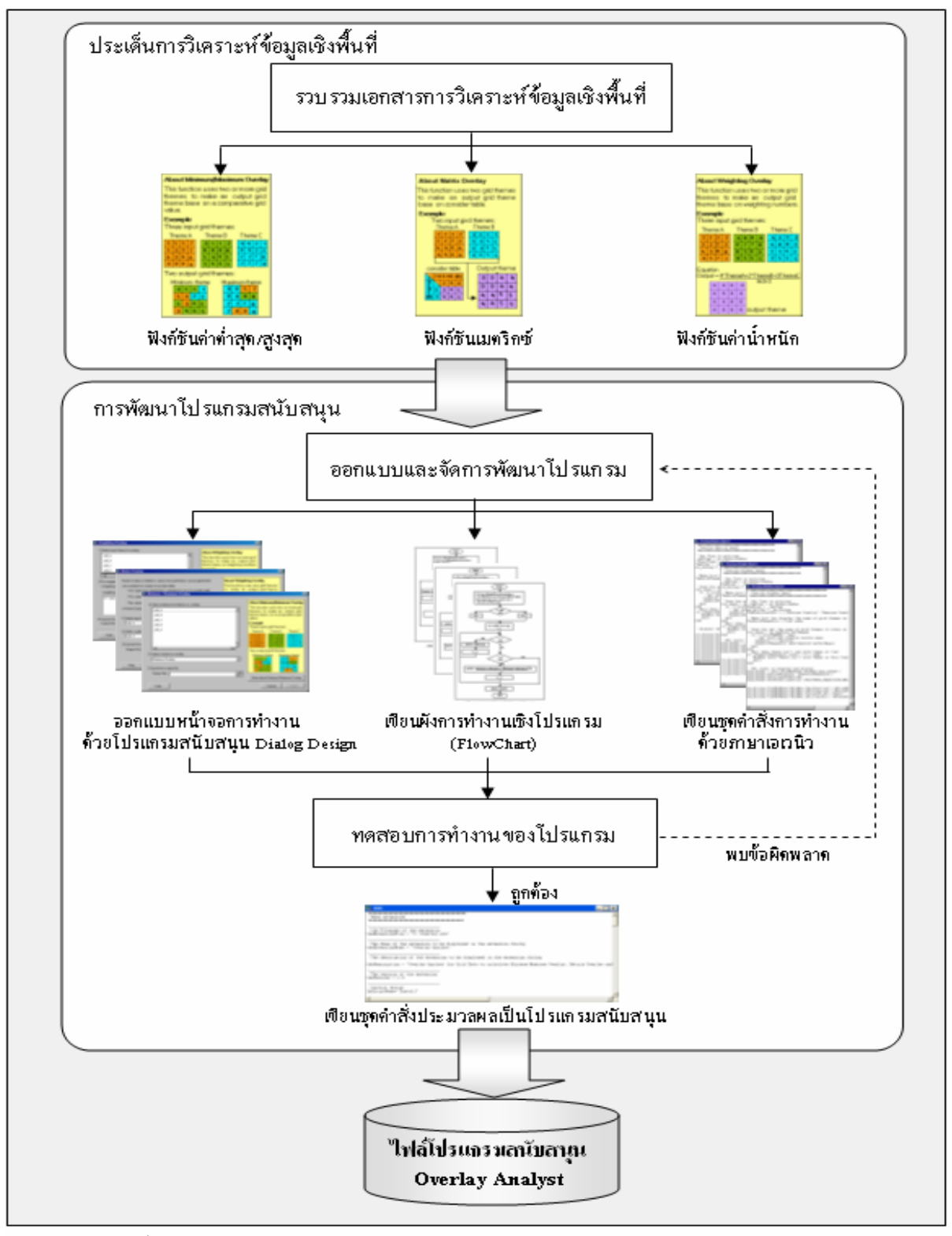

ภาพที่ 1 แสดงขั้นตอนการดำเนินการวิจัย

### 3.1 ประเด็นการวิเคราะห์ข้อมูลเชิงพื้นที่

ในการวิจัยครั้งนี้ ได้พัฒนาโปรแกรมสนับสนุนชื่อ โปรแกรมสนับสนุนการซ้อนทับข้อมูลกริค (Overlay Analyst) ที่สามารถซ้อนทับข้อมูลกริคได้สามฟังก์ชัน ได้แก่ ฟังก์ชันค่าต่ำสุด/สูงสุค ฟังก์ชันเมตริกซ์ และ ฟังก์ชันแบบค่าน้ำหนัก ซึ่งแต่ละฟังก์ชันมีหลักการ วิเคราะห์ข้อมูลดังนี้

3.1.1 การซ้อนทับข้อมูลด้วยฟังก์ชันค่าต่ำสุด/สูงสุด สามารถซ้อนทับข้อมูลกริดได้หลายชั้นข้อมูลพร้อมกัน โดยการซ้อนทับแบบค่าต่ำสุดจะทำการเปรียบเทียบหาค่า ต่ำสุดของค่ากริดในแต่ละชั้นข้อมูลที่อยู่ตำแหน่งเดียวกัน และนำค่าที่ได้มาเป็นค่ากริด ของชั้นข้อมูลผลลัพธ์ใน ตำแหน่งนั้นๆ ดังสมการที่ 1

#### RESULT=MIN(GridTheme1, GridTheme2,..., GridThemeN) (1)

สำหรับการซ้อนทับข้อมูลแบบก่าสูงสุดจะทำการ เปรียบเทียบหาก่าสูงสุดของก่ากริดในแต่ละชั้นข้อมูลที่อยู่ ตำแหน่งเดียวกันและนำก่าที่ได้มาเป็นก่ากริดของชั้น ข้อมูลผลลัพธ์ในตำแหน่งนั้นๆ ดังสมการที่ 2

RESULT=MAX(GridTheme1,GridTheme2,...,GridThemeN) (2)

3.1.2 การซ้อนทับข้อมูลด้วยฟังก์ชันเมตริกซ์ สามารถ วิเคราะห์ข้อมูลได้ครั้งละสองชั้นข้อมูล ต้องทำการ กำหนดเงื่อนไขการวิเคราะห์ข้อมูลไว้ในตารางเมตริกซ์ ของชั้นข้อมูลที่สอง ส่วนค่าที่กำหนดในตารางเมตริกซ์ เป็นเงื่อนไขที่ใช้แทนค่ากริดของชั้นข้อมูลผลลัพธ์ที่เกิด จากการซ้อนทับชั้นข้อมูลที่หนึ่งและชั้นข้อมูลที่สองที่มี ค่ากริดตรงตามค่าที่อยู่ในแถวและคอลัมน์นั้นๆ ซึ่ง แบ่งเป็นแถวและคอลัมน์ โดยให้หัวคอลัมน์แทนค่ากริด ของชั้นข้อมลที่หนึ่งและให้หัวแถวแทนค่ากริด

3.1.3 การซ้อนทับข้อมูลด้วยฟังก์ชันค่าน้ำหนัก สามารถ วิเคราะห์ข้อมูลได้ครั้งละหลายชั้นข้อมูล โดยแต่ละ ชั้นข้อมูลมีความสำคัญไม่เท่ากัน ดังนั้นจึงต้องมีการให้ ค่าน้ำหนักของแต่ละชั้นข้อมูลตามความเหมาะสมของ เรื่องที่ทำการวิเคราะห์ข้อมูล โดยมีวิธีการวิเคราะห์ข้อมูล คือ นำค่ากริดของแต่ละชั้นข้อมูลคูณกับค่าน้ำหนักที่ กำหนดสำหรับชั้นข้อมูลนั้นๆ มารวมกัน แล้วหารด้วย ผลรวมของค่าน้ำหนักทั้งหมดดังสมการที่ 3

(W1\*Theme1)+(W2\*Theme2)+...+ (W N\*ThemeN) RESULT = ------ (3) W1+W2+...+ W N

### 3.2 การพัฒนาโปรแกรมสนับสนุน

การพัฒนาโปรแกรมสนับสนุนการซ้อนทับข้อมูลกริด เริ่มจากการออกแบบหน้าจอของฟังก์ชันการซ้อนทับ ข้อมูลทั้งสามฟังก์ชันให้มีลักษณะหน้าจอเป็นลักษณะ ้เดียวกันเพื่อให้ผู้ใช้เกิดความคุ้นเคยโดยเครื่องมือที่ใช้ สร้างหน้าจอ คือ โปรแกรมสนับสนุน Dialog Design ขั้นตอนต่อจากนั้นเป็นการนำฟังก์ชันการซ้อนทับข้อมูล ทั้งสามมาออกแบบผังการทำงานเชิงโปรแกรม (Flowchart) เพื่อให้ทราบขั้นตอนการทำงานทั้งหมด ของโปรแกรม ตั้งแต่เริ่มมีการนำข้อมูลเข้า วิเคราะห์ ข้อมูล และแสดงผลลัพธ์ โดยในแต่ละฟังก์ชันมีผังการ ทำงานเชิงโปรแกรมที่แตกต่างกัน ดังภาพที่ 2, ภาพที่ 3 และ ภาพที่ 4 ต่อจากนั้นนำผังการทำงานเชิงโปรแกรมมา เขียนเป็นชุดคำสั่งด้วยภาษาเอเวนิว และทำการเขียน ้ชุดคำสั่งสามชุดคำสั่งสำหรับฟังก์ชันการซ้อนทับข้อมูล ในแต่ละแบบ จากนั้นนำชุดคำสั่งการทำงานของแต่ละ ฟังก์ชันมาทคสอบความถูกต้องด้วยข้อมูลกริด ซึ่งหาก ตรวจสอบความถกต้องของผลลัพธ์แล้วปรากฏว่ายังพบ ้ข้อผิดพลาดต้องกลับไปแก้ไขขั้นตอนการทำงานจนกว่า จะไม่พบข้อผิดพลาด ซึ่งต้องทำการทดสอบทีละชุดกำสั่ง จนครบทั้งสามฟังก์ชันแล้วนำชุดคำสั่งทั้งสามมา ประมวลผลด้วยชุดกำสั่งอีกชุดกำสั่งหนึ่งซึ่งเป็นชุดกำสั่ง ที่ทำหน้าที่ในการแปลงชุดคำสั่งของทั้งสามฟังก์ชันให้ เป็นไฟล์โปรแกรมสนับสนุนชื่อ Overlay Analyst

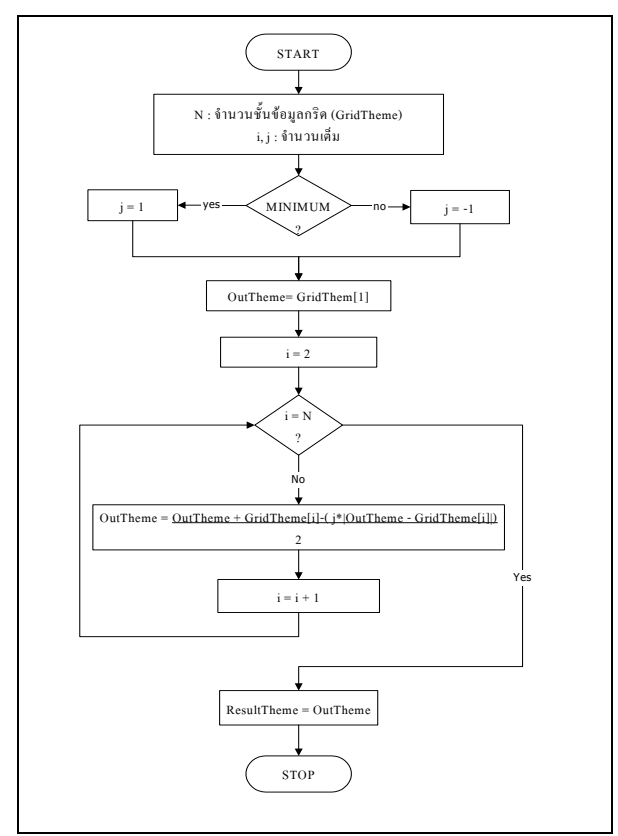

ภาพที่ 2 แสดงผังการทำงานเชิงโปรแกรมของฟังก์ชัน การซ้อนทับข้อมูลแบบค่าต่ำสุด / สูงสุด

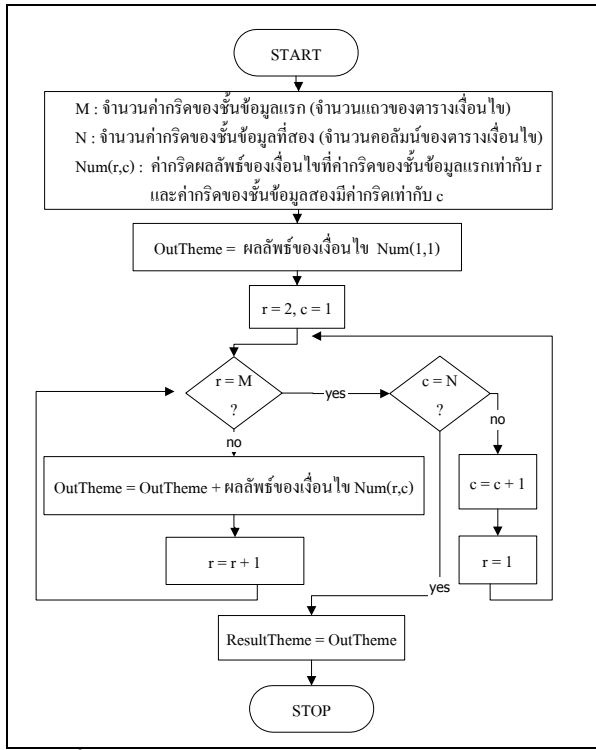

ภาพที่ 3 แสดงผังการทำงานเชิงโปรแกรมของฟังก์ชัน การซ้อนทับข้อมูลแบบเมตริกซ์

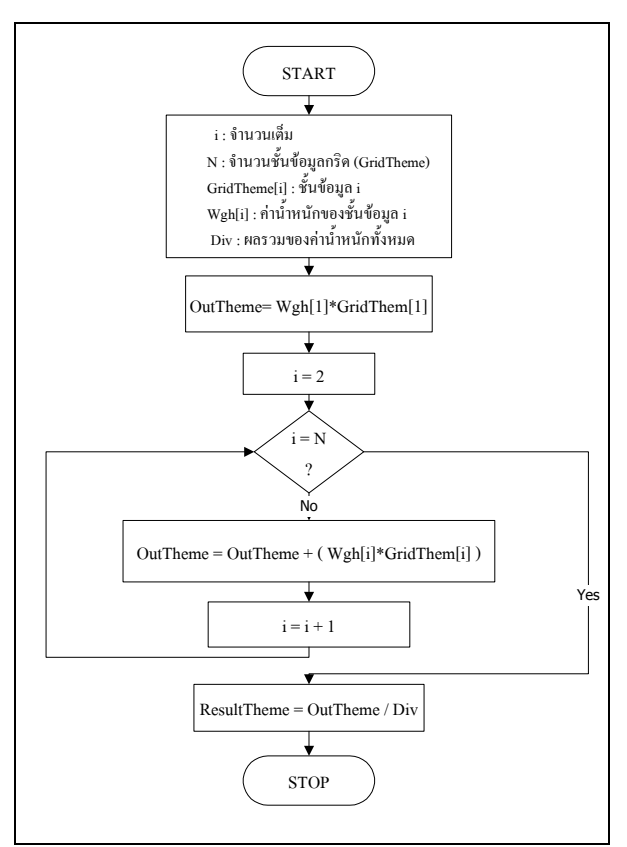

ภาพที่ 4 แสดงผังการทำงานเชิงโปรแกรมของฟังก์ชัน การซ้อนทับข้อมูลแบบก่าน้ำหนัก

#### 4. ผลการวิจัย

ผลการวิจัย คือ โปรแกรมสนับสนุน Overlay Analyst ที่สามารถทำการซ้อนทับข้อมูลกริดได้สาม ฟังก์ชัน ได้แก่ ฟังก์ชันก่าต่ำสุด/สูงสุด ฟังก์ชันเมตริกซ์ และฟังก์ชันก่าน้ำหนัก แบ่งผลการวิจัยเป็น 2 ส่วน ได้แก่ ผลจากการออกแบบหน้าจอการทำงานและผลการ ทดสอบใช้งานโปรแกรมสนับสนุนที่พัฒนาขึ้น ดังรายละเอียดต่อไปนี้

### 4.1 ผลการออกแบบหน้าจอการทำงาน

แบ่งหน้าจอออกเป็น 5 ส่วน คังภาพที่ 5

4.1.1 ชื่อโปรแกรมสนับสนุน เป็นส่วนแสดงชื่อของ โปรแกรมสนับสนุน Overlay Analyst

4.1.2 ส่วนใช้งาน เป็นส่วนที่บรรจุเครื่องมือการทำงาน
 ประกอบด้วย ชั้นข้อมูลนำเข้า ฟังก์ชันการวิเคราะห์ข้อมูล
 และชั้นข้อมูลผลลัพธ์

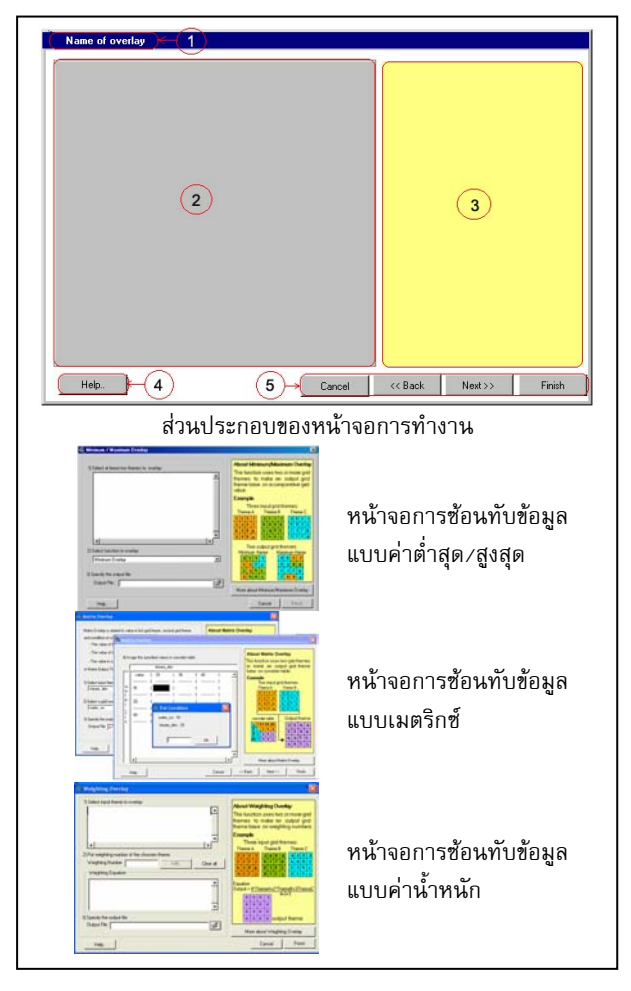

ภาพที่ 5 แสดงหน้าจอของโปรแกรมสนับสนุน Overlay Analyst

 4.1.3 ส่วนอธิบาย เป็นส่วนแสดงรายละเอียดพร้อม ยกตัวอย่างการวิเคราะห์ข้อมูลในแต่ละแบบ

 4.1.4 ปุ่มความช่วยเหลือ เป็นปุ่มสำหรับกดเพื่อแสดง รายละเอียดและยกตัวอย่างเพิ่มเติมเพื่อให้ผู้ใช้เข้าใจ ลักษณะการวิเคราะห์ข้อมูลในแต่ละแบบ

4.1.5 ชุดปุ่มเครื่องมือ ประกอบด้วยปุ่มคำสั่งให้โปร แกรมทำงานอย่างใดอย่างหนึ่ง ได้แก่ คำสั่งยกเลิก คำสั่ง ย้อนกลับ คำสั่งทำงานต่อไป และคำสั่งเสร็จสิ้นการ ทำงาน

#### 4.2 ผลการทดสอบใช้งาน

การติดตั้งไฟล์โปรแกรมสนับสนุน Overlay Analyst ที่พัฒนาขึ้น ต้องติดตั้งไฟล์ไว้ที่โฟลเดอร์ โปรแกรมสนับสนุน EXT32 ภายใต้โฟลเดอร์ของ โปรแกรม ArcView GIS เมื่อเรียกใช้งานจะปรากฎ เมนู Overlay Analyst บนหน้าจอ ซึ่งประกอบด้วย เมนู ย่อย ได้แก่ เมนู Minimum/Maximum Overlay เมนู Matrix Overlay เมนู Weighting Overlay และเมนู Help

ในการทดสอบการใช้งานฟังก์ชันการซ้อนทับทั้งสาม ได้ทำการทดสอบด้วยเครื่องคอมพิวเตอร์รุ่นเพนเทียม โฟร์ ความเร็ว 1.6 GHz โดยเปรียบเทียบเวลาในการ ประมวลผลด้วยโปรแกรมสนับสนุนที่พัฒนาขึ้น กับ โปรแกรม ERDAS หรือการซ้อนทับข้อมูลแบบเวกเตอร์ ด้วยโปรแกรม ArcView GIS นอกจากนี้ยังได้เปรียบ เทียบขั้นตอนการทำงานระหว่างโปรแกรมสนับสนุนที่ พัฒนาขึ้นกับโปรแกรมสนับสนุน Spatial Analyst ของโปรแกรม ArcViewGIS ปรากฏผลลัพธ์ดังนี้ 4.2.1 การทดสอบการซ้อนทับข้อมูลด้วยฟังก์ชันค่าต่ำสุด/ สูงสุด ทดสอบด้วยการหาปริมาณน้ำฝนต่ำสุด/สูงสุดของ จังหวัดขอนแก่น ปี ค.ศ.2000 ถึง 2002 ได้ผลลัพธ์ดังภาพ ที่ 6 และสามารถแสดงการลดขั้นตอนการซ้อนทับข้อมูล ดังตารางที่ 1 สามารถลดเวลาประมวลผลได้ดังตารางที่ 2

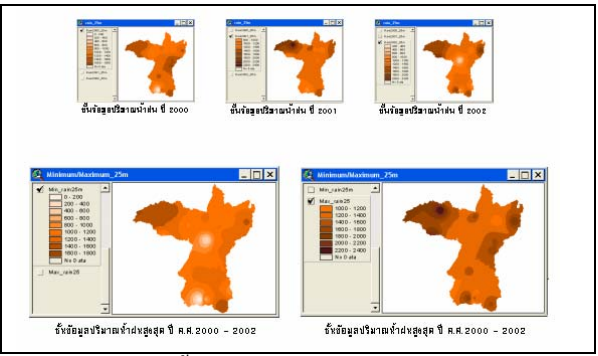

ภาพที่ 6 แสดงชั้นข้อมูลนำเข้าและผลลัพธ์ของการหา ปริมาณน้ำฝนต่ำสุด/สูงสุด จ.ขอนแก่น ปี ค.ศ.2000-2002

## ตารางที่ 1 แสดงการลดขั้นตอนการซ้อนทับข้อมูล

| Overlay Analyst                                        | Spatial Analyst                                                 |
|--------------------------------------------------------|-----------------------------------------------------------------|
| ใช้ฟังก์ชัน Minimum/Maximum Overlay ทำตามขั้นตอนดังนี้ | ใช้ฟังก์ชัน Map Calculate ทำตามขั้นตอนดังนี้                    |
| 1.เลือกขั้นข้อมูล R2000 R2001 และ R2002 ที่ต้องการ     | 1. ใส่สมการการข้อนทับของ Grd_a และ Grd_b                        |
| ประมวลผล                                               | ([R2000] - ( 1.AsGrid * ( ([R2000] - [R2001]).Abs)))            |
|                                                        | /2.AsGrid                                                       |
| 2.เลือกฟังก์ชัน Minimum หรือ Maximum                   | <ol> <li>ใส่สมการการข้อนทับของผลลัพธ์ข้อ 1 กับ Grd_c</li> </ol> |
|                                                        | ([Map Calculation 1] + [R2002] - ( 1.AsGrid * ( ([R2002] -      |
|                                                        | [Map Calculation 1]).Abs) ))/2.AsGrid                           |
| 3.โสซื่อไฟล์ผลลัพธ์                                    | 3. บันทึกผลเป็นไฟล์ผลลัพธ์                                      |

### ตารางที่ 2 แสดงการลดเวลาในการประมวลผล

| โปรแกรมประมวลผล กรีด 25 เมตร    | เวลาที่ใช้        |
|---------------------------------|-------------------|
| โปรแกรมสนับสนุน Overlay Analyst | 5 นาที่ 50 วินาที |
| โปรแกรม ERDAS                   | 11 นาที 23 วินาที |

4.2.2 การทดสอบฟังก์ชันการซ้อนทับแบบเมตริกซ์ ทดสอบด้วยการวิเคราะห์พื้นที่เสี่ยงภัยแล้งของจังหวัด ขอนแก่น ซึ่งวิเคราะห์จากการซ้อนทับชั้นข้อมูลนำเข้า 7 ชั้นข้อมูล ดังภาพที่ 7 ซึ่งสามารถแสดงการลดขั้นตอนการ ซ้อนทับข้อมูลดังแสดงในตารางที่ 3 และสามารถลดเวลา ในการประมวลผล ได้ดังตารางที่ 4

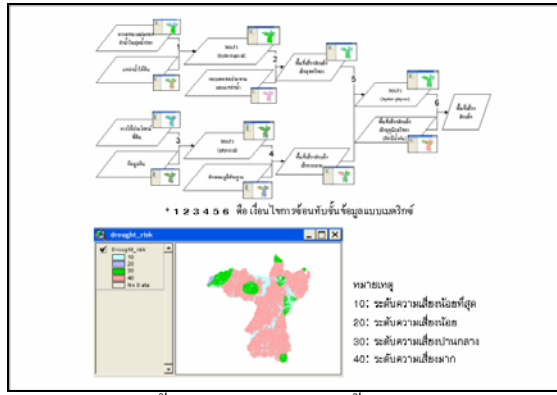

ภาพที่ 7 แสคงชั้นข้อมูลนำเข้าและชั้นข้อมูลผลลัพธ์ของ การวิเคราะห์ข้อมูลพื้นที่เสี่ยงภัยแล้ง

# ตารางที่ 3 แสดงการลดขั้นตอนการซ้อนทับข้อมูล

| Overlay Analyst                                    | Spatial Analyst                                                                                                    |
|----------------------------------------------------|----------------------------------------------------------------------------------------------------|
| ใช้เมนู Matrix Overlay ทำตามขั้นตอนดังนี้          | ใช้ฟังก์ชัน Map Query และ Map Calculate ทำตามขั้นตอนดังนี้                                                         |
| 1.เลือกขั้นข้อมูล rain และ Drought_hp              | 1.Query กริตที่ตรงตามเงื่อนไขของการข้อนทับที่ 1 :                                                                  |
|                                                    | ( [rain] = 10.AsGrid) and ([Drought_hp] = 20.AsGrid)<br>Celoulate ผลสัพธ์ที่ได้คุณด้วยค่าเงื่อนไขการข้อนทับที่ 1 : |
|                                                    | ([Map Query 1] * 10)                                                                                               |
| <ol> <li>ใส่ชื่อไฟล์ผลลัพธ์ กดปุ่ม Next</li> </ol> | ทำเช่นเดียวกันกับเงื่อนไขต่อไปจนถึงเงื่อนไขสุดท้าย                                                                 |
| 3. ใส่ค่าเงื่อนไขในตารางเงื่อนไข                   |                                                                                                    |
| 4. กตปุ่ม Finish                                   | 17. น้ำผลลัพธ์ของทุกเงื่อนไขมาบวกกัน                                                                               |
|                                                    | 18. บันทึกผลเป็นไฟล์ผลลัพธ์                                                                                        |

### ตารางที่ 4 แสดงการถดเวลาในการประมวลผล

| โปรแกรมประมวลผล                             | เวลาที่ใช้ |
|---------------------------------------------|------------|
| โปรแกรมสนับสนุน Overlay Analyst –ข้อมูลกริด | 15 นาที    |
| โปรแกรม ERDAS - ข้อมูลกรีด                  | 25 นาที    |
| โปรแกรม ArcView GIS – ข้อมูลเวกเตอร์        | 2 ชั่วโมง  |

4.2.3 การทดสอบฟังก์ชันการซ้อนทับแบบค่าน้ำหนัก ทดสอบด้วยการวิเคราะห์ข้อมูลพื้นที่ดินเก็มของจังหวัด ขอนแก่น ซึ่งวิเกราะห์จากการซ้อนทับชั้นข้อมูลนำเข้า 4 ชั้นข้อมูล ดังภาพที่ 8 ซึ่งสามารถแสดงการลดขั้นตอนการ ซ้อนทับข้อมูลดังแสดงในตารางที่ 5 และสามารถลดเวลา ในการประมวลผล ได้ดังตารางที่ 6

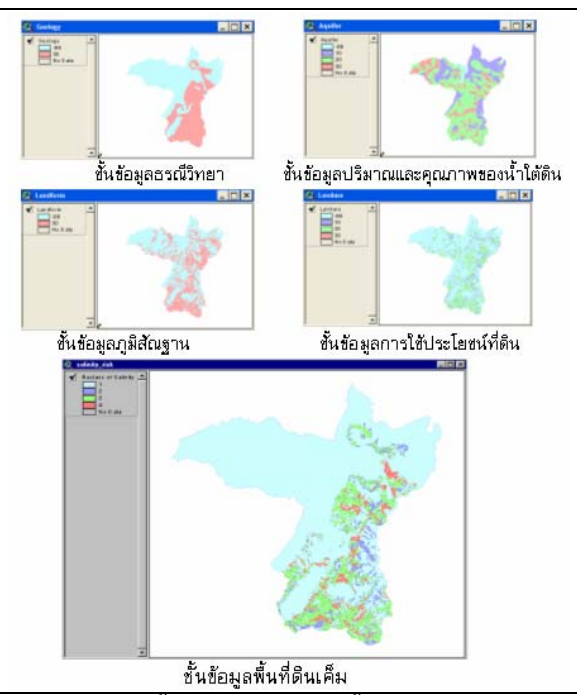

### ภาพที่ 8 แสดงชั้นข้อมูลนำเข้าและชั้นข้อมูลผลลัพธ์ของ การวิเคราะห์ข้อมูลพื้นที่ดินเก็ม

## ตารางที่ 5 แสดงการลดขั้นตอนการซ้อนทับข้อมูล

| Overlay Analyst                    | Spatial Analyst                                        |
|------------------------------------|--------------------------------------------------------|
| ใช้เมนู Weighting Overlay          | ใช้เหนู Map Calculate ทำตามขั้นตอนดังนี้               |
| 1.เลือกชั้นข้อมูล และใส่ค่าน้ำหนัก | 1. ใส่สมการการข้อนพับของทั้งสี่ขั้นข้อมูล              |
|                                    | 5*[Geology] + 3*[Aquifer] + 5*[Landform] + 2*[Landuse] |
|                                    | /15.As Grid                                            |
| 2.ใส่ชื่อไฟล์ผลลัพธ์               | 2. บันทึกผลเป็นไฟล์ผลลัพธ์                             |

### ตารางที่ 6 แสดงการลดเวลาในการประมวลผล

| โปรแกรมประมวลผล                              | เวลาประมวลผล      |
|----------------------------------------------|-------------------|
| โปรแกรมสนับสนุน Overlay Analyst – ข้อมูลกรีด | 25 วินาที         |
| โปรแกรม ERDAS – ข้อมูลกรีด                   | 1 นาที่ 15 วินาที |
| โปรแกรม AreView GIS - ข้อมูลเวกเตอร์         | 2 ชั่วโมง         |

### 5. สรุป

#### 5.1 สมรรถนะของโปรแกรม

โปรแกรมสนับสนุน Overlay Analyst ที่พัฒนาขึ้น ประกอบด้วยฟังก์ชันการซ้อนทับข้อมูลสามฟังก์ชัน ได้แก่ ฟังก์ชันค่าต่ำสุด/สูงสุด ฟังก์ชันเมตริกซ์ และ ฟังก์ชันค่าน้ำหนัก

ในการทคสอบสมรรถนะของโปรแกรมสนับสนุนที่ พัฒนาขึ้นได้ทำการเปรียบเทียบกับสมรรถนะการซ้อนทับ ข้อมูลด้วยโปรแกรมอื่นสามวิธี ได้แก่

5.1.1 ทำการเปรียบเทียบขั้นตอนการซ้อนทับข้อมูลกริด ด้วยโปรแกรมสนับสนุนที่พัฒนาขึ้น กับโปรแกรม สนับสนุน Spatial Analyst ของโปรแกรม ArcView GIS ปรากฏว่า โปรแกรมสนับสนุนที่ พัฒนาขึ้นสามารถลดขั้นตอนการทำงานของโปรแกรม สนับสนุน Spatial Analyst ได้

5.1.2 ทำการเปรียบเทียบการซ้อนทับข้อมูลกริดในชุด และวิธีการเดียวกันระหว่างโปรแกรมสนับสนุนที่ พัฒนาขึ้นกับโปรแกรม ERDAS ปรากฏว่า โปรแกรม สนับสนุนที่พัฒนาขึ้น ใช้เวลาในการประมวลผลน้อยกว่า โปรแกรม ERDAS เล็กน้อย

5.1.3 ทำการเปรียบเทียบการซ้อนทับข้อมูลกริดด้วย โปรแกรมสนับสนุนที่พัฒนาขึ้นกับการซ้อนทับข้อมูล เวกเตอร์ด้วยโปรแกรม ArcView GIS ปรากฏว่า การ ซ้อนทับข้อมูลกริดด้วยโปรแกรมสนับสนุนที่พัฒนาขึ้น ใช้เวลาในการประมวลผลน้อยกว่าการซ้อนทับข้อมูล เวกเตอร์ด้วยโปรแกรม ArcView GIS มาก

#### 5.2 ข้อจำกัดในการใช้โปรแกรม

โปรแกรมสนับสนุนที่พัฒนาขึ้นนี้ ต้องใช้ร่วมกับ โปรแกรมสนับสนุน Spatial Analyst บนโปรแกรม ArcView GIS เวอร์ชัน 3 เท่านั้น

#### 6. ข้อเสนอแนะ

6.1 ควรเลือกวิธีการซ้อนทับและกำหนดเงื่อนไขในการ ประมวลผลให้เหมาะสมกับงานที่ศึกษาวิจัย
6.2 ควรคำนึงถึงความละเอียดของชั้นข้อมูลผลลัพธ์ โดย การกำหนดขนาดกริด เนื้อที่จัดเก็บข้อมูล และเวลาที่ใช้ ประมวลผล ให้เหมาะสมกับงานที่ศึกษาวิจัย

6.3 ควรจัดกลุ่มชั้นข้อมูลนำเข้าให้เหมาะสมกับการ
 ซ้อนทับข้อมูลก่อนการประมวลผล เพื่อประหยัดเวลาที่
 ใช้ประมวลผล

#### เอกสารอ้างอิง

[1] Environmental Systems Research Institute, Avenue Customization and Application Development for ArcView, Environmental Systems Research Institute, United States of America, 1996.

[2] Environmental Systems Research Institute, *ArcView Spatial Analyst Advanced Spatial Analysis Using Raster and Vector Data*, Environmental Systems Research Institute, United States of America, 1996.

[3] Environmental Systems Research Institute, *ArcView Dialog Designer*, Environmental Systems Research Institute, United States of America, 1997.

[3] Fotheringham S, Rogerson P, *Spatial Analysis and GIS*, Taylor & Francis, Hong Kong; 1995.

[4] Mongkolsawat C, Thirangoon P, "A Practical Application of Remote Sensing and GIS for Soil Salinity Potential Mapping in Korat Basin Northeast Thailand", *Proceedings of the Seminar on Remote Sensing and GIS for Soil and Water Management*, Funny-publishing, Bangkok, p.49-59, 1990.

[5] Mongkolsawat C, Thirangoon P, Suwanwerakamtorn R, Karladee N, Paiboonsak S,Champathet P, "An Evaluation of Drought Risk Area in Northeast Thailand using Remotely Sensed Data and GIS" *Asain Journal of Geoinformatics 2001*, p.33-44, 2001.